## Office of Court Administration Texas Judicial Council

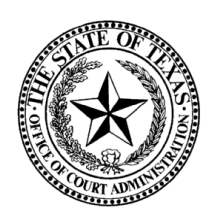

## **OFFICIAL DISTRICT AND COUNTY COURT APPOINTMENTS AND FEES REPORT**

## **INSTRUCTIONS**

## LEGAL REQUIREMENTS

Texas Supreme Court Order No. 07-9188 and Section 71.035(b) of the Texas Government Code require each district clerk and county clerk to prepare a report each month listing each **fee paid during that month in the amount of \$500 or more for each appointment** made by a judge of any district, county, or probate court, a court master, or court referee of a person to a position for which any type of fee may be paid in a **civil, probate, or family law case** (proceeding governed by Titles 1, 2, or 4 of the Texas Family Code).

The report is due **no later than 20 days following the end of the month reported**.

The Supreme Court order also requires the clerk to make a copy of the report available for public inspection in the clerk's office and to retain each report for at least two years following the date it is made available for public inspection.

#### **REQUIREMENTS FOR JUDGES**

To enable compliance by district clerks and county clerks with the reporting requirements described above, the following is required of judges (Supreme Court Order 07-9188):

- > each appointment is to be made by a written order;
- > each approval of the payment of a fee is to be accomplished by a separate written order; and
- orders making appointments or approving the payment of fees are to be sufficiently specific to enable the clerks to prepare the required monthly reports.

#### WHAT TO REPORT

A report must be submitted for <u>each court</u> in the county whether or not the court has activity or handles civil cases relevant to the Supreme Court order.

Report:

- Fee(s) paid during the month in the amount of \$500 or more for an appointment in a civil, probate, or family law case and/or
- No reportable activity for the month
  - for all the courts in the county if no activity in any of the courts served or
  - for a particular court in the county if no activity in a particular court served.

EXAMPLE: Submit a report for a \$500 fee paid in the County Court at Law during the month; also submit a "No Reportable Activity" report for the County Court for the month because no fees were paid by that court.

#### WHAT NOT TO REPORT

- ➢ Fees paid in criminal cases.
- > Fees paid in juvenile cases (delinquent conduct and conduct indicating a need for supervision).
- > Cases in which the appointee is a salaried employee of the court, such as masters, referees, etc.
- Cases in which the appointee serves in a non-judicial capacity, such as process servers or substitute court reporters.
- Cases in which appointment is a result of a reservation of rights retained by a deceased person under a will such as naming an independent executor of a will or a trustee of a testamentary trust.

#### **OPTIONAL REPORTING**

- ➢ Fees of less than \$500.
- In a single case, multiple fees of less than \$500 which are approved separately, either over several months or within the same month, even if their overall total is \$500 or more.
- Multiple fees of less than \$500 approved for payment to an appointee for service in several different cases even if their overall total is \$500 or more.

#### WHEN TO REPORT THE FEE

- If the amount of the fee is specified in the order, report the fee for the month in which the approval order was signed (for example, a fee for a specific amount that is approved in September, but not actually paid until October would be included in the report for September).
- If the amount of the fee is not specified in the order, report the fee for the month it is paid (when the amount of the fee becomes known to the clerk).

#### **GENERAL INSTRUCTIONS FOR COMPLETING THE REPORT**

#### NO REPORTABLE ACTIVITY FOR THE MONTH

If no fees of \$500 or more were approved or paid during the month, submit a report indicating that there was no reportable activity for the month for the county as a whole or for a particular court.

#### **REPORTABLE ACTIVITY FOR THE MONTH**

Each payment must be reported separately. For each approval of the payment of a fee of \$500 or more, the following information must be reported:

#### 1. NAME OF JUDGE/MASTER/REFEREE APPROVING FEE

Select the name of the person **signing the approval order**. (*It does not have to be the same person who made the original appointment. It could, for example, be a visiting judge.*)

#### 2. NAME/NUMBER OF COURT

Select the name of the court in which the person signing the order was sitting when the order was signed *(e.g., 465th District Court, County Court at Law No. 2, etc.).* 

#### 3. CASE NUMBER AND STYLE OF CASE

Enter the case number and style of the case. The style may be abbreviated to include, for example, just the last names of the parties. *In matters where confidentiality of records is required, judges and clerks should use their discretion regarding the style of the case.* 

#### 4. NAME OF PERSON APPOINTED

Enter the name of the person appointed. *If the person appointed is an attorney, his or her State Bar card number must be included.* 

#### 5. **POSITION TO WHICH APPOINTED**

Select the position to which the person was appointed in the case. A sample list of positions is included below for reference.

#### 6. RELATIONSHIP TO WARD OR DECEASED

Select the relationship to the ward or deceased:

- An attorney;
- A private professional guardian;
- Associated with a public guardianship program; or
- A friend or family member

If not relevant to the case, select "Not Applicable."

#### 7. DATE OF APPROVAL OF FEE

Enter the date the approval order was signed (or the date the fee was paid if the amount of the fee was not specified when the approval order was signed).

#### 8. SOURCE OF FEES

Select the source of the fee known to the clerk at the time this report is prepared. A sample list of sources is included below for reference.

#### 9. Fee Type

Select the fee type. If unknown or not relevant to the case, select "Not available/applicable". NOTE: This field is optional.

#### **10. Amount of Fee Approved**

Enter the dollar amount of **each fee** approved for payment. The **entire fee amount** should be reported, not the rate approved (i.e., not \$15 per hour).

Each fee includes any and all fees occurring as a result of the appointment. It shall include attorneys' fees and related expenses resulting from the appointment and any compensation and/or fees for serving as fiduciary.

Sample lists of position titles and sources of fees are included below to aid you in preparing your monthly report. These are partial lists only—there may be additional positions to which a person may be appointed or sources of fees.

#### **POSITION TO WHICH APPOINTED**

Ad litem Amicus attorney Attorney ad litem Guardian ad litem Administrator Appraiser Arbitrator Attorney **Certified Public Accountant** Commissioner **Court Visitor** Doctor Executor Friend of the Court Guardian Permanent Guardian **Temporary Guardian** Hearing Officer Interpreter Investigator Master Master in Chancery Mediator **Personal Representative** Physician Receiver Referee Social Worker Trustee **Trustee Bank** 

**Trustee Friend** 

#### **SOURCE OF FEES**

Managing Conservator Possessory Conservator County Defendant Estate Named Person *(i.e., individual identified by name)* The Parties Plaintiff Registry of the Court State Trust Trust

#### **TYPES OF FEES**

#### Attorneys fees:

- For serving as an appointee
- For serving as attorney when serving as court appointee

Compensation for fiduciary services Eminent domain commissioner fees Mediator fees Trustee's fees

# **Online Reporting of Appointments and Fees**

The Appointments and Fees database must be accessed through the Court Activity Reporting and Directory System (<u>http://card.txcourts.gov</u>).

## Entering or Editing Monthly Reports

Go to <u>http://card.txcourts.gov</u>. Enter user name and password.

The user ID and password are the same ones used to enter the statistics for the monthly court activity report.

Combination clerks need to submit reports for the district courts using the user ID associated with the district courts and separate reports for the county court using the user ID associated with the county court.

District clerks that report information for the county courts at law need to submit reports for the district courts using the user ID associated with the district courts and separate reports for the county courts at law using the user ID associated with the county-level courts. For example:

The Brazos County district clerk submits one monthly court activity report, combining the activity for the three district courts **and** a separate monthly court activity report for county court at law activity. To submit the appointments and fees reports for the district courts, they will login with the same login ID used to submit the district court monthly activity report. They will then logout and log back in using the separate login ID used for submission of the county court activity reports to report the activity for that level of court.

Clerks who are submitting more than one report for the district courts in the county **or** for the county-level courts in the county do not need to enter the appointments and fees reports under each of the user IDs they are currently using to enter the statistics for the monthly court activity report. All appointments and fees records may be entered under just one user ID. For example:

The Bowie County district clerk submits separate monthly court activity reports for the 5<sup>th</sup>, 102<sup>nd</sup> and 202<sup>nd</sup> district courts. Their office may choose any one of the three login ID's used for submission of the district court activity reports and submit the reports for each of the three district courts while logged in under that one ID.

If you do not have a user ID and password for electronic reporting, please contact Sandra Mabbett and (512) 463-1640 or sandra.mabbett@txcourts.gov.

## Accessing the Database

1. Select the **Appointments and Fees** button.

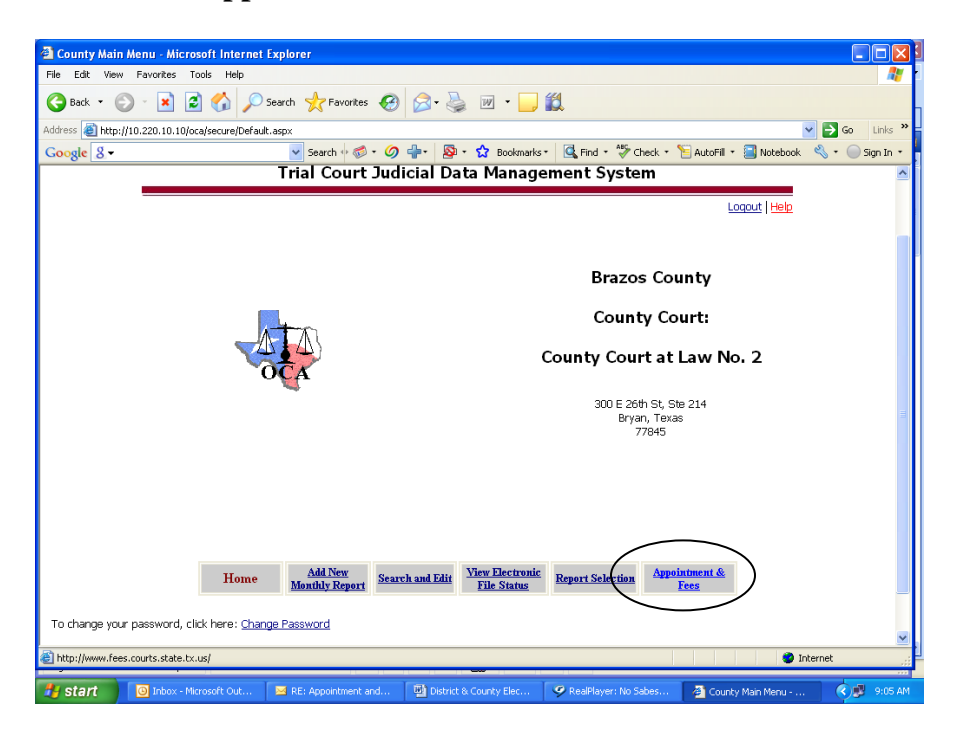

**Entering Reports Manually** (go to page 7 for instructions on uploading an XML file)

1. Select the Add New Record button.

| TEXAS COURTS<br>ONLINE                                                                                                    | TCO: Tx Courts Online Home<br>Site Best Viewed 1024x768+ |
|----------------------------------------------------------------------------------------------------|----------------------------------------------------------|
| Home Add New Record Import XML Reports Logout                                                                                                    |                                                          |
| Court     Select     Image: Court of the select     Image: Court of the select <th>✓ 2009 ▼</th> | ✓ 2009 ▼                                                 |
| Office of Court Administration         • Tom C. Clark Building         • 205 W. 14th Street, Suite 600         • Austin, Texas 78701         • Telephone: (512) 463-1625           Accessibility Policy         • Privacy & Security Policy         • Open Records Policy         • State Web Site Link & Privacy Web Courts Online (TCO)           Texas Online         • Trail - Statewide Search         • Texas Homeland Security         • Where the Money Goes (State Expenditures)                                                                                                    |                                                          |

2. Select the **Month** and **Year** for which you are submitting a report.

| TEXAS C<br>Onlin | OURTS<br>VE |      |                |           |
|------------------|-------------|------|----------------|-----------|
|                  |             | Home | Add New Record | Import XI |
| Current Status:  | NEW RECORD  |      |                |           |
| Save Cancel      |             |      |                |           |
| Reporting perio  | d           |      |                |           |
| 🥝 Month          | Mar         |      |                | ~         |
| 𝚱 Year           | 2009        |      |                | *         |

# If you have no activity to report, go to page 4 for instructions about how to submit a "No Activity" report.

- 3. Enter the requested information for each fee paid over \$500. The following information is required for all entries:
  - Court
  - Judge or Visiting Judge (if you do not see the judge you wish to select listed in the dropdown box, contact Sandy Mabbett to have the judge added)
  - Case Number
  - Case Style
  - Name of Person Appointed
    - If you click on check box next to Texas Attorney and enter a Texas Bar Number, the First Name, Middle Name, and Last Name of the person appointed will automatically populate.)

| Appointee details  |          |
|--------------------|----------|
| 😵 Texas Attorney   |          |
| 🚱 Texas Bar Number | 00792103 |
| 🕜 First Name       | Kurtis   |
| 🚱 Middle Name      | Scott    |
| 🚱 Last Name        | Rudkin   |
| _                  |          |

• If the appointee is an entity, enter the name of the entity in the Last Name box.

- Position to Which Appointed
- **Relationship to Ward or Deceased** (If not relevant to the case, select "Not Applicable")
- Approval Date
- Source of Fees, if known
- Amount of Fee Approved
- Prepared By

The **Fee Type** field is optional.

- 4. Press **Save** after completing each record.
- 5. If your next record is similar to one that you entered previously, you might save time by finding the previously entered record and selecting the copy icon next to that record. Make any changes to the newly duplicated record, then press **Save**.
- 6. Log out of the system when all records have been entered.

## "No Activity" Report

1. If there is **no activity** to report for the month, check the **No Activity** box.

To report no activity for all district courts or all county courts in the county, select **All** in the **Court** dropdown box.

To report no activity for one district court or one county court, select the court's name from the **Court** dropdown box.

| Online                 |                                      |                             |
|------------------------|--------------------------------------|-----------------------------|
|                        | Home Add New Record                  | I Import XML Reports Logout |
| Current Status: NE     | W RECORD                             |                             |
| Save Cancel            |                                      |                             |
| Reporting period       |                                      |                             |
| 🥝 Month                | Mar                                  | ¥                           |
| 🚱 Year                 | 2009                                 | *                           |
| Reportable Activity    |                                      |                             |
| 𝚱 No Activity          | $\checkmark$                         |                             |
| 🕜 Court                | All                                  | *                           |
| 🚱 Judge                | Select Report period, County & Court | ~                           |
| OR<br>Ø Visiting Judge | Select                               | V                           |
| Case Details           |                                      |                             |

2. Scroll down to the bottom of the page and enter your name in the **Prepared By** field.

| Miscellaneous                            |                                                                                                    |
|------------------------------------------|----------------------------------------------------------------------------------------------------|
| 😵 Prepared By                            | John Doe                                                                                                    |
| 🚱 Date Prepared                          | 02/11/2009                                                                                                    |
| Save Cancel                              | ninistration • Tom C. Clark Building • 205 W. 14th Street, Suite 600 • Austin, Texas 78701 • Telephone: (512) 463-1625                                                                                                    |
| Accessibility Policy<br>Texas Online • T | <ul> <li>Privacy &amp; Security Policy          <ul> <li>Open Records Policy</li> <li>State Web Site Link &amp; Privacy Policy</li> <li>Email Texas Courts Online (TCO)</li> </ul> </li> <li>rail - Statewide Search</li> <li>Texas Homeland Security</li> <li>Where the Money Goes (State Expenditures)</li> </ul> |

3. Press **Save**. You should see a message that the record was saved successfully. If there are errors in the record that you entered, the system will prompt you to correct them.

| TEXAS COURTS               |                                                                   | <u>TCO: Tx Courts (</u><br>Site Best View |
|----------------------------|-------------------------------------------------------------------|-------------------------------------------|
| ONLINE                     |                                                                   | Weld<br>UserID: S                         |
|                            |                                                                   |                                           |
|                            | Home Add New Record Import XML Reports Logout                     |                                           |
| Current Status: NEW RECORD |                                                                   |                                           |
| Save Cancel                | Microsoft Internet Explorer                                       |                                           |
| Reporting period           | Record saved successfully. Proceeding to New record creation page |                                           |
| <b>Ø Month</b> Jan         | ОК                                                                |                                           |
| 2009 Year                  | ×                                                                 | •                                         |
| Reportable Activity        |                                                                   |                                           |
| 🚱 No Activity 📃            |                                                                   |                                           |

- 4. To submit "No Activity" reports for additional district courts or additional county courts, repeat the process above until activity for all courts has been reported.
- 5. You may log out of the system. Your report is finished.

## Uploading an XML File

1. Select the **Import XML** button.

| TEXAS COURTS                                                                                                    | TCO: Tx Courts Online Home<br>Site Best Viewed 1024x768+ |  |  |  |  |  |
|----------------------------------------------------------------------------------------------------|----------------------------------------------------------|--|--|--|--|--|
| ONLINE                                                                                                    | Welcome 🚨                                                |  |  |  |  |  |
|                                                                                                    |                                                          |  |  |  |  |  |
| Home Add New Record Import XML Reports Logout                                                                                                    |                                                          |  |  |  |  |  |
| FEE RECORDS                                                                                                    |                                                          |  |  |  |  |  |
| Court Select 🔹 Only my records 🗌 💿 Date Jan 💌 2009 💌                                                                                                    |                                                          |  |  |  |  |  |
| Sort By Last Updated 🗸 OR O Date Range Nov 👻 2008 👻 To Feb                                                                                                    | ✓ 2009 ✓                                                 |  |  |  |  |  |
| Search Clear                                                                                                    | ≡                                                        |  |  |  |  |  |
| Add New Record                                                                                                    |                                                          |  |  |  |  |  |
| Office of Court Administration         • Tom C. Clark Building         • 205 W. 14th Street, Suite 600         • Austin, Texas 78701         • Telephone: (\$12) 463-1625           Accessibility Policy         • Privacy & Security Policy         • Open Records Policy         • State Web Site Link & Privacy Policy         • Email Texas Courts Online (TCO)           Texas Online         • Trail - Statewide Search         • Texas Homeland Security         • Where the Money Goes (State Expenditures) |                                                          |  |  |  |  |  |

2. Press the **Browse** button to locate your XML file.

| TEXAS COURTS<br>Online |        |                |            |         | ī                                                                                                    | CD: Tx Courts Online Home<br>Site Best Viewed 1024x768+<br>Welcome 🚨<br>UserID: 540211102 |
|------------------------|--------|----------------|------------|---------|----------------------------------------------------------------------------------------------------|-------------------------------------------------------------------------------------------|
|                        | Home   | Add New Record | Import XML | Reports | Logout                                                                                                    |                                                                                           |
| IMPORT FEE RECORDS     |        |                |            |         |                                                                                                    |                                                                                           |
| County: Brazos         | Browse |                |            |         | Judge and Court information:<br>B <u>County Court Judges</u><br>B <u>District Court Judges</u><br>B <u>District Court Judges</u><br>B <u>District Courts</u><br>B <u>OCA Child Protection and ID</u><br>B <u>OCA Child Protection and ID</u> | ⊆<br><u>CJudges</u><br>C.Courts                                                           |
|                        |        |                |            |         | (Generate XSD Template<br>(Example XML @) XML Inst                                                                                                    |                                                                                           |

3. Press the **Import** button. Note whether the import was successful.

| 🗿 Texas Courts Online - Import XML - Microsoft Inter         | net Explorer                     |                                           |                              |
|--------------------------------------------------------------|----------------------------------|-------------------------------------------|------------------------------|
| File Edit View Favorites Tools Help                          |                                  |                                           |                              |
| 🕞 Back 🝷 🕥 👻 📓 🏠 🔎 Search 🐈                                  | Favorites 🚱 🔗 🍓 🕅 🔹 🧾            | ۲.                                        |                              |
| Address 🚳 http://www.fees.courts.state.tx.us/Admin/AdminImpo | rtXml.aspx                       |                                           | 🔽 🄁 Go 🛛 Links 🂙             |
| Google 8 - ✓ Sean                                            | :h 🕂 🚳 🔹 🥥 🖶 🛛 🔯 🔹 😭 Bookmarks • | 🛛 🔍 Find 🔹 🦃 Check 🔹 📔 AutoFill 🔹 🔜 Noteb | iook 🔌 🔹 🔵 Sign In 🔹         |
| Texas Courts                                                 |                                  | <u>TCO</u>                                | : Tx Courts Online Home      |
| Online                                                       |                                  |                                           | Welcome 🚨<br>UserID: agarcia |
| Home Add New                                                 | Record Import XML Reports        | Configure Lookup                          | *****                        |
| IMPORT FEE RECORDS                                           |                                  |                                           |                              |
| County Anderson                                              | Microsoft Internet Explorer      |                                           |                              |
| Select File:                                                 | Import successfull               |                                           |                              |
|                                                              | ОК                               |                                           |                              |
|                                                              |                                  |                                           |                              |

Your imported records should appear when you return to your Home page. You may log out. Your report is complete.

| 🕘 Texas Courts  | Online - Fee Rec                                                             | cording page for Adminis                                                         | trator - Micro                 | osoft Internet Ex                              | plorer                                               |                              |                         |                  |
|-----------------|------------------------------------------------------------------------------|----------------------------------------------------------------------------------|--------------------------------|------------------------------------------------|------------------------------------------------------|------------------------------|-------------------------|------------------|
| File Edit View  | Favorites Tools                                                              | Help                                                                             |                                |                                                |                                                      |                              |                         | 🥂 r              |
| G Back 🔹 🤅      | ) - 💌 😰 (                                                                    | 🏠 🔎 Search   tav                                                                 | orites 🚱 🕻                     | 2· 🎍 🗷                                         | • 🔜 🛍                                                |                              |                         | -                |
| Address 🙆 http: | /www.fees.courts.sta                                                         | ate.tx.us/Admin/AdminFeeReco                                                     | rding.aspx                     |                                                |                                                      |                              | *                       | 🔁 Go 🛛 Links 🂙   |
| Google 💈 🗸      |                                                                              | Search 🛛                                                                         | · 🔊 • 🥥 🚽                      | 🕨 - 🐼 E                                        | Bookmarks 🔹 🔍 I                                      | Find 🔹 🢞 Check 🔹 📔 AutoFil   | l 🔹 📃 Notebook 👘        | 🖏 🔹 🔵 Sign In 🔹  |
| TEXA            | S COUR                                                                       | ГS                                                                               |                                |                                                |                                                      |                              | TCO: Tx Co<br>Site Best | urts Online Home |
|                 | NLINE                                                                        |                                                                                  |                                |                                                |                                                      |                              | v                       | velcome 🚨 🚺      |
|                 |                                                                              |                                                                                  |                                |                                                |                                                      |                              |                         | JserID: agarcia  |
| $\rightarrow$   |                                                                              |                                                                                  |                                |                                                |                                                      |                              |                         |                  |
|                 |                                                                              | Home Add New Re                                                                  | cord Im                        | port XML Re                                    | ports Confi                                          | igure Lookup                 |                         |                  |
| FEE RECOR       |                                                                              |                                                                                  |                                |                                                |                                                      |                              |                         |                  |
| County And      | lerson V                                                                     | Court Type ALL                                                                   | ~                              | ODate                                          | Jan                                                  | 2009 🗸                       |                         |                  |
| Control Las     |                                                                              |                                                                                  | · ·                            |                                                | D Mari                                               | - 2007                       |                         | -                |
| SUIL BY Las     |                                                                              |                                                                                  |                                | OK ODate                                       | Range                                                | 2007 Y 10 F                  | 2009                    | <u> </u>         |
| Search          | Clear                                                                        |                                                                                  |                                |                                                |                                                      |                              |                         |                  |
| Add Now F       | ocord                                                                        |                                                                                  |                                |                                                |                                                      |                              |                         |                  |
| Add New Is      | Fee ID County                                                                | / Court                                                                          | Judge F                        | Report Period                                  | Appointee                                            | Appointee Position           | Fee Amount              | No Activity      |
| / 🖻 🗙           | 36 Anderson                                                                  | 349th District Court                                                             | Rex, J Jan                     | n, 2008                                        | CDE,t                                                | Attorney                     | 100.90                  |                  |
| / 🖻 🗙           | 37 Anderson                                                                  | 349th District Court                                                             | Rex,J Jan                      | n, 2008                                        | CDE, t                                               | Attorney                     | 100.90                  |                  |
| 🧷 🖻 🗙           | 38 Anderson                                                                  | 369th District Court                                                             | Rex,J Jan                      | n, 2008                                        | CDE, t                                               | Attorney                     | 100.90                  |                  |
| 🧨 🛍 🗙           | 39 Anderson                                                                  | 3rd District Court                                                               | Rex,J Jan                      | n, 2008                                        | CDE, t                                               | Attorney                     | 100.90                  |                  |
| 🧨 🖻 🗙           | 40 Anderson                                                                  | 87th District Court                                                              | Rex,J Jan                      | n, 2008                                        | CDE, t                                               | Attorney                     | 100.90                  |                  |
| Office          | of Court Administration                                                      | • Tom C. Clark Building •                                                        | 205 W. 14th Stree              | t, Suite 600 • Austi                           | n, Texas 78701 • T                                   | elephone: (512) 463-1625     |                         |                  |
| Access<br>Texas | <u>ibility Policy</u> • <u>Priva</u><br><u>Online</u> • <u>Trail - State</u> | <u>cy &amp; Security Policy</u> • Open Re<br>wide Search • <u>Texas Homelano</u> | ecords Policy<br>d Security Wh | State Web Site & Priv<br>here the Money Goes I | <u>acy Policy</u> <u>Emai</u><br>State Expenditures) | il Texas Courts Online (TCO) |                         |                  |
|                 |                                                                              |                                                                                  |                                |                                                |                                                      |                              |                         | ✓                |
| E Done          |                                                                              |                                                                                  |                                |                                                |                                                      |                              | 💙 Inte                  | rnet             |
| -               | _                                                                            | The second                                                                       | лі лі лі<br>Т                  |                                                |                                                      |                              |                         |                  |
| 🛃 start 🔰       | 🕒 Inbox - Microso                                                            | oft Out 🛛 🕎 District & Col                                                       | unty Elec 🤇                    | 🎐 RealPlayer: Sona                             | ta in 🛛 🙋 Te:                                        | xas Courts Online            |                         | 🔇 🗾 2:47 PM      |

Note: Every XML file that you upload gets added to the information already in the database; the newly uploaded information does not overwrite or correct previously loaded information. Thus, if you reload information for a particular month, you will likely be entering duplicate information into the system. To delete or correct previously entered information, you must do it manually through the database.

## **Editing Reports**

(See note on previous page about attempting to submit corrected information by uploading an *XML file*). You may update or delete records entered within the last 60 days. To make changes after 60 days, call Sandra Mabbett at (512) 463-1640.

To edit a record:

1. Search for the desired record(s) by using the Court, Date, Date Range, Sort, and Only My Records options at the top of the reporting screen. A list of the reports meeting the selected criteria will appear.

*NOTE:* All records that have been entered into the database for your county that meet the selected criteria will appear. To exclude those records entered by someone else, check the **Only My Records** box.

- 2. Select the pencil icon  $\checkmark$  next to the desired report.
- 3. Edit the selected record, then press **Save**.

To delete a record:

- 1. Search for the desired record(s) by using the Court, Date, Date Range, Sort, and Only My Records options at the top of the reporting screen. A list of the reports meeting the selected criteria will appear.
- 2. Select the  $\times$  icon next to the desired report.

## **Generating Reports**

1. Select the **Reports** button, then select one of the reports.

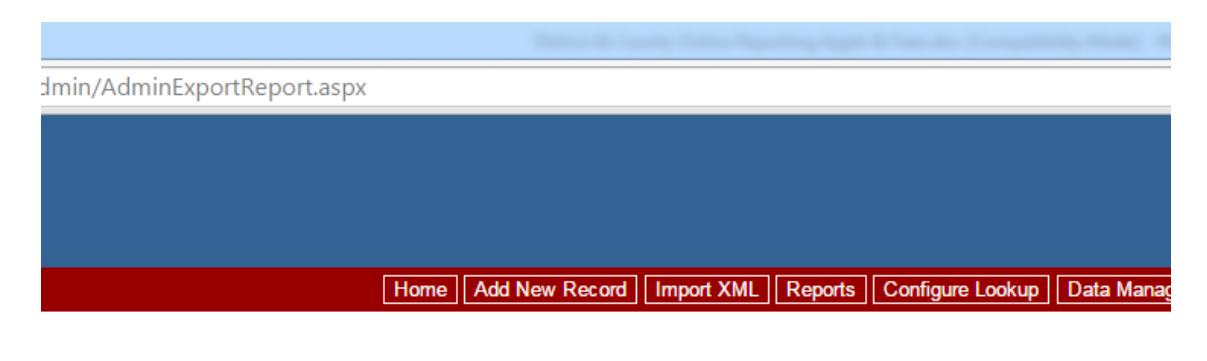

• **Approved Fee Details Report**: Lists each appointment and fee or "no activity" report entered into the database.

#### **Approved Fee Details Report**

| Period: Jan | 2015 | through Apr 2015          |  |
|-------------|------|---------------------------|--|
| Period: Jan | 2015 | uirougii Apr <b>z</b> 015 |  |

| Fee ID | County | Court                      | Court<br>Type     | Report<br>Month | Report<br>Year | Judge      | Case<br>Number | Case Style                                  | Attorney | Appointee<br>Bar | Appointee<br>First Name | Appointee<br>Middle<br>Name | Appointee<br>Last Name | Appointee<br>Suffix | Appoin<br>Positi |
|--------|--------|----------------------------|-------------------|-----------------|----------------|------------|----------------|---------------------------------------------|----------|------------------|-------------------------|-----------------------------|------------------------|---------------------|------------------|
| 202424 | Floyd  | 110th<br>District<br>Court | District<br>court | 1               | 2015           | Smith , W  | 4582           | STATE OF TEXAS VS. ANTHONY JAMES<br>SANCHEZ | True     | 24004427         | Arthur                  |                             | Aguilar                | Jr.                 | Attorne          |
| 202425 | Floyd  | 110th<br>District<br>Court | District<br>court | 1               | 2015           | Smith , W  | 4548           | STATE OF TEXAS VS. AMANDA JEAN<br>WEAST     | True     | 24004427         | Arthur                  |                             | Aguilar                | Jr.                 | Attorne          |
| 202508 | Floyd  | 110th<br>District<br>Court | District<br>court | 1               | 2015           | Graham , J | 10498          | ITIO REYES                                  | False    |                  | Velma                   |                             | Solorzano              |                     | Attorne          |

• **Approved Fee Summary Report:** Lists total fees paid by county and court level. Also lists fees total paid by position and funding source.

#### Approved Fee Summary Report

Period: Jan 2015 through Apr 2015

| County \$  | Court Type           | Fees Approved |
|------------|----------------------|---------------|
| □ Andrews  |                      | 1,500.00      |
|            | District court       | 1,500.00      |
|            | Constitutional Court | 0.00          |
| ⊞ Angelina |                      | 13,514.00     |
| ⊞ Aransas  |                      | 2,581.00      |

• Monthly Fee Reports Missing: For each county, indicates whether at least 1 report has been received for a particular month for the district courts or for the county courts.

| Courts |           |           |         |        |         |        |      |     |     |     |     |     |     |
|--------|-----------|-----------|---------|--------|---------|--------|------|-----|-----|-----|-----|-----|-----|
| eports | s Missing |           |         |        |         |        |      |     |     |     |     |     |     |
|        | Fisca     | I Year: 2 | 015 ( S | Sep 20 | 14 to A | Aug 20 | )15) |     |     |     |     |     |     |
| No.    | County    | Sep       | Oct     | Nov    | Dec     | Jan    | Feb  | Mar | Apr | May | Jun | Jul | Aug |
| 1      | Anderson  | #         | #       | #      | #       | #      | #    | #   | #   | #   | #   | #   | #   |
| 2      | Andrews   |           |         |        |         |        |      |     | #   | #   | #   | #   | #   |
| 3      | Angelina  | #         | #       | #      | #       | #      | #    | #   | #   | #   | #   | #   | #   |
| 4      | Aransas   | #         | #       |        |         |        | #    |     | #   | #   | #   | #   | #   |
| 5      | Archer    | #         | #       | #      | #       | #      | #    | #   | #   | #   | #   | #   | #   |

## Monthly Fee Reports Missing - District Courts

• Monthly Fee Reports Missing (Detailed): For each county and court, indicates whether at least 1 report has been received for a particular month for the district courts or for the county courts.

#### Monthly Fee Reports Missing - County Courts

| # Reports Missing |          |                               |        |       |       |     |     |     |     |     |     |     |     |     |
|-------------------|----------|-------------------------------|--------|-------|-------|-----|-----|-----|-----|-----|-----|-----|-----|-----|
|                   | F        | -<br>iscal Year: 2015 ( Sep 2 | 014 to | Aug 2 | 2015) |     |     |     |     |     |     |     |     |     |
| No.               | County   | Court                         | Sep    | Oct   | Nov   | Dec | Jan | Feb | Mar | Apr | May | Jun | Jul | Aug |
| 1                 | Anderson | County Court                  | #      | #     | #     | #   | #   | #   | #   |     |     |     |     |     |
| 2                 | Anderson | County Court at Law           | #      | #     | #     | #   | #   | #   | #   |     |     |     |     |     |
| 3                 | Andrews  | County Court                  |        |       |       |     |     |     |     |     |     |     |     |     |
| 4                 | Angelina | County Court                  | #      | #     | #     | #   | #   | #   | #   |     |     |     |     |     |
|                   |          |                               |        |       |       |     |     |     |     |     |     |     |     |     |

- 2. Select the desired criteria then press the **View Report** button.
- 3. Export the report results into the desired format (XML, comma delimited file, TIFF, Adobe pdf, or Excel).

## **Questions?**

#### Technical problems with system, including problems with passwords:

OCA Help Desk, (512) 463-1642

#### **Reporting Questions:**

Sandy Mabbett, (512) 463-1640, <a href="mailto:sandra.mabbett@txcourts.gov">sandra.mabbett@txcourts.gov</a>

If additional selections need to be added for the **Position to Which Appointed, Fee Source**, or **Fee Type** fields please contact Sandy.